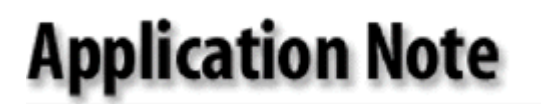

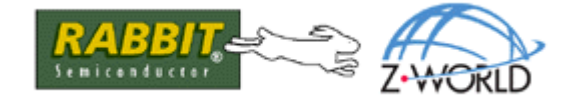

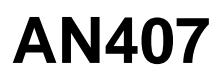

# Networking a BL2600 with a LabVIEW Virtual Instrument

The purpose of this Application Note is to demonstrate how to create a PC-based LabVIEW Virtual Instrument (VI) that interfaces with a BL2600 Single Board Computer (SBC) via TCP sockets and Ethernet. Figure 1 shows the VI developed for this document. LabVIEW is an excellent tool for quickly creating PC front ends for Supervisory Control and Data Acquisition (SCADA), Industrial Automation, and other applications where viewing and analyzing data which may be rapidly changing is required, and a web page interface just won't do.

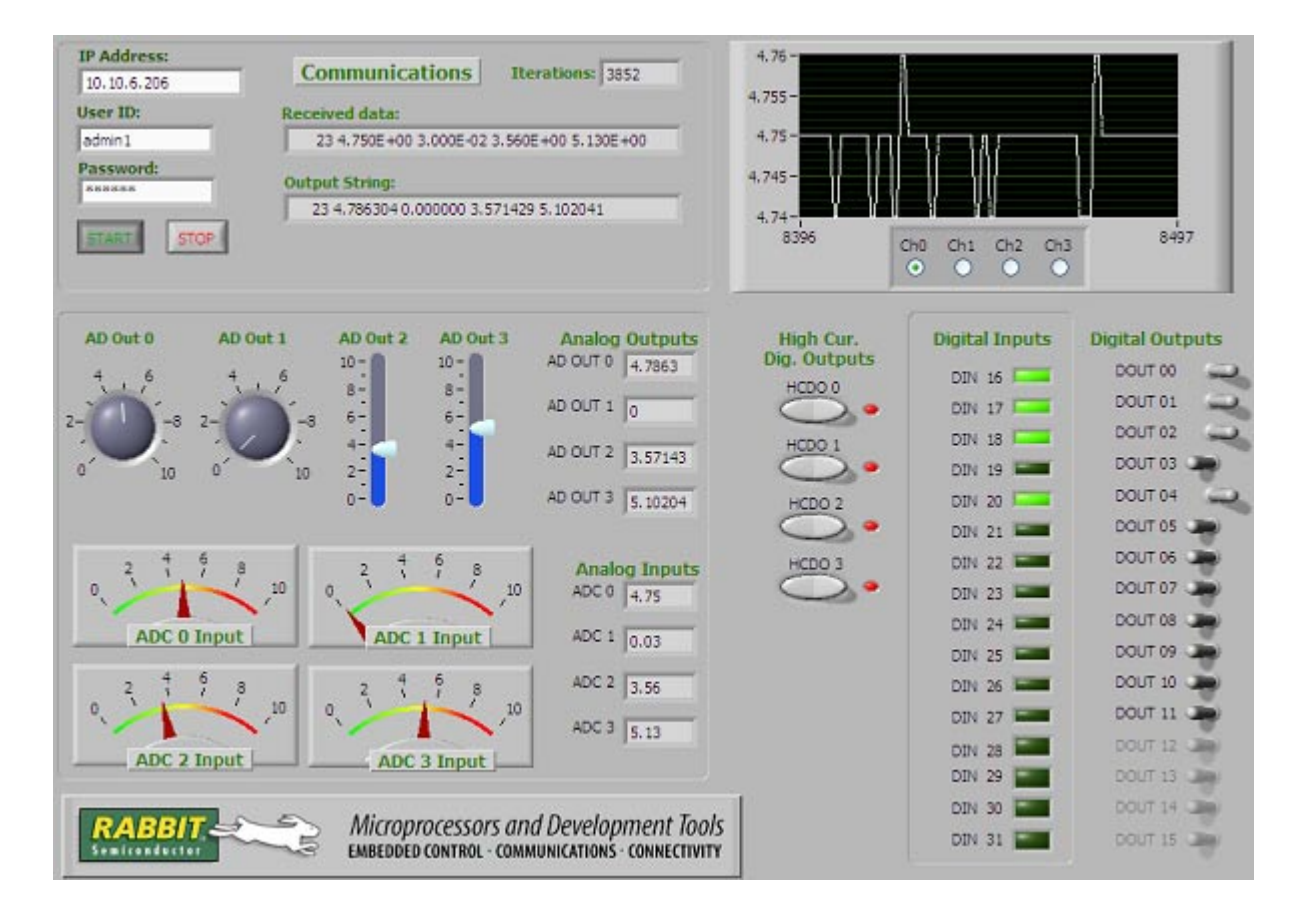

### Figure 1. LabVIEW/BL2600 Virtual Instrument

# **BL2600 Features**

The BL2600 is one of Z-World's most feature-rich SBCs. Its features include:

- 512K each of static RAM and flash
- 44.2 MHz Rabbit 3000 MPU
- 16 protected digital input
- 16 I/O configurable as either input or sinking output
- 4 high-current digital outputs configurable as sinking or sourcing.
- 8 11-bit AD channels (4 configurable as current inputs)
- 4 12-bit D/A channels configurable as 0 to +10 V or -10 to +10 V
- RabbitNet expansion ports for additional I/O including digital, analog, relays and keypad/LCD
- 10/100 Base-T Ethernet
- Up to 5 serial ports

See www.zworld.com/products/bl2600/ for more details.

Here are just a few of the things you can do with the BL2600 alone that you cannot do with LabVIEW and a PC:

- Interact with the SBC without a PC via web browser, serial terminal, or other means.
- Run autonomous control programs without a PC
- Define and send e-mail alarms (requires extra software from LabVIEW)
- Configure or reprogram the BL2600 with a browser (you can even create a secure web server on the BL2600 using SSL).
- Implement PID loops or Fuzzy Logic (requires extra software from LabVIEW)

The BL2600 is fully programmable with Dynamic C. It can be programmed to run with full autonomy to control processes or partial autonomy and an external interface to a keypad, a web browser or other human interface. The versatility of Dynamic C and LabVIEW make it easy to create applications with different degrees of autonomy. A BL2600 control application that runs completely autonomously but allows real-time viewing of data in a VI is another possibility.

For this application, we will use a simple engine that exchanges data continuously with the VI and allows the VI to fully control most of the digital and analog outputs and monitor the inputs.

### About LabVIEW

National Instruments (www.ni.com) is a well-known company specializing in hardware and software for data acquisition and SCADA applications. LabVIEW is their flagship software. It is a graphical programming tool for creating PC interfaces with a wide variety of capabilities. The basic version used for this application, LabView Express 7.1, includes all the features needed to create the VI discussed here and shown in Figure 1.

LabVIEW has an intuitive and easy-to-use user interface. It also has excellent help facilities. It is suggested that people new to LabVIEW use the tutorial section to learn their way around; Windows users with C programming or graphical programming experience should have a short learning curve, and many will not finish the tutorial before creating their own VIs. LabVIEW users new to Z-World/Rabbit products will appreciate the low cost of Rabbit-based SBCs and Dynamic C and the versatility they provide for creating intelligent sensors and control applications.

The focus in this Application Note is on setting up the TCP communication engine and a few of the trickier elements of the sample application.

# **Running the Sample Application**

The sample application can be run without connecting any devices to the BL2600. You can loop back I/O on the SBC to see the VI in action. You can also connect to external devices if you prefer, or use a voltmeter to view outputs. Read the *BL2600 User's Manual* before using the board's I/O lines.

### BL2600

The sample program to run the SBC is BL2600\_VI\_Engine.C. The program can be found in the ZIP file accompanying this document, AN407.zip.

### Connecting I/O

Before you power up your SBC, make any or all of the connections in Table 1 to set up some looped back I/O.

| Digital I/O        | High Current Digital I/O | Analog I/O              |
|--------------------|--------------------------|-------------------------|
| J3:DIO00 — J3:DN16 | J13:HOUT0 — J3:DN28      | J11:AN0 — J11:AV0       |
| J3:DIO01 — J3:DN17 | J13:HOUT1 — J3:DN29      | J11:AN1 — J11:AV1       |
| J3:DIO02 — J3:DN18 | J13:HOUT2 — J3:DN30      | J11:AN2 — J11:AV2       |
| J3:DIO03 — J3:DN19 | J13:HOUT3 — J3:DN31      | J11:AN3 — J11:AV3       |
| J3:DIO04 — J3:DN20 |                          | (Anlalog Current I/O    |
| J3:DIO05 — J3:DN21 | -                        | unused in this example) |
| J3:DIO06 — J3:DN22 |                          |                         |
| J3:DIO07 — J3:DN23 |                          |                         |
| J3:DIO08 — J3:DN24 | -                        |                         |
| J3:DIO09 — J3:DN25 |                          |                         |
| J3:DIO10 J3:DN26   |                          |                         |
| J3:DIO11 — J3:DN27 |                          |                         |

Table 1. Loop-back I/O Connections

### **Connecting to the Network**

You must have an available fixed IP address on you local network to run this application. You can connect the BL2600 Ethernet port to a hub or switch, or connect it directly to your computer's Ethernet port using a cross-over cable. If you use a cross-over cable, the PC's IP address must be set to a fixed address that is different from the IP address of the BL2600.

### **Configuring the IP Address**

The only change you need to make before compiling the BL2600 program is to set the IP address in the file /LIB/TCP\_CONFIG.LIB. Change the macro definition of \_PRIMARY\_STATIC\_IP to the appropriate IP address, e.g.

#define \_PRIMARY\_STATIC\_IP "10.10.6.206"

Save the changed library file before compiling BL2600\_VI\_Engine.C

### Compile and Run BL2600\_VI\_Engine.C

Compile the program and run it as you normally would. See the "Getting Started" section of the *BL2600 User's Manual* if you haven't done this yet.

### The VI

The Zip file accompanying this document contains the VI LabVIEW file. It also contains an EXE version of the VI that can run stand-alone after you have installed the parts of LabVIEW necessary for running EXE files. Executable files cannot be modified with LabVIEW. The software needed to create EXE files from VI files is not part of the basic LabVIEW package and must be purchased separately from National Instruments.

You can run either version of the VI, BL2600\_VI\_01.VI or BL2600\_VI\_01.EXE.

### Running BL2600\_VI\_01.VI

Double click on the file, BL2600\_VI\_01.VI. You must have LabVIEW version 7.1 or later installed to open this VI file. Now, click the Run Continuously button (Figure 2) on the LabVIEW control bar.

군 Figure 2.

When you start the VI, it will loop waiting for you to click the Start button. Before pressing the Start button, you must enter a password and user ID. "BL2600" is the default for both.

### Running BL2600\_VI\_01.EXE

To run the stand-alone executable you need to run the LabVIEW installation in the /install folder (unless you already have LabVIEW or a LabVIEW client engine installed). The installation program is SETUP.EXE. Once you have run the installation, you can run BL2600\_VI\_01.EXE by double clicking on it; then, click the Run Continuously button (Figure 2) so that it appears black.

As described above, when you start the VI, it will loop waiting until you click the Start button. Once the password is accepted, you can adjust the analog controls and flip toggle switches and watch what happens. The high current digital output rocker switches are set to only assert the outputs until the switch is released. This operation is easily changed in LabVIEW with the properties dialog for those elements.

## How it Works

This section describes details of both the LabVIEW VI and the program running on the BL2600

### The BL2600

The following pseudocode describes the operation of the BL2600:

```
INITIALIZE BOARD, I/O, AND TCP/IP
LOOP FOREVER
[
   WHILE( TCP/IP INITIALIZATION NOT COMPLETE )
   [
      CALL TCP_TICK() TO SERVICE TCP/IP
   1
   CALL TCP_LISTEN() TO INITIATE LISTENING FOR VI OPENING SOCKET
   WHILE( SOCKET NOT ESTABLISHED )
   ſ
      TCP_TICK()
   ]
   WHILE( NO BYTES RECEIVED FROM SOCKET )
   L
      TCP_TICK()
   ]
   VERIFY PASSWORD
   IF ( PASSWORD VERIFIED )
       SEND "ACKPW" MESSAGE
   ELSE
       SEND "NOACK" MESSAGE
   IF ( PASSWORD VERIFIED )
   ſ
       DO
       [
          READ VI PANEL INPUT DATA STRING FROM TCP/IP SOCKET
          PARSE STRING FOR OUTPUT VALUES AND SET BL2600 OUTPUTS
          READ BL2600 INPUTS AND FORM STRING MESSAGE FOR VI
          SEND BL2600 INPUT STRING TO VI
      ] WHILE ( TCP_TICK(SOCKET) DOESN'T RETURN 0 )
   1
1
```

### **VI Overview**

The LabVIEW program is laid out as a "flat sequence" structure. The sequences are labeled as Frames 1-7. The high level operation of the code is described by the following pseudocode:

```
FRAME 1:
   BADPW = FALSE
   INITIALIZE OTHER VARIABLES
FRAME 2:
   WHILE( START BUTTON NOT HIT ) DO NOTHING
FRAME 3:
   LOAD IP ADDRESS AND PASSWORD FROM PANEL
   OPEN CONNECTION
FRAME 4:
   SEND PASSWORD
FRAME 5:
   RECEIVE "ACKPW" OR "NOACK" MESSAGE FROM BL2600
FRAME 6:
   WHILE( BADPW == FALSE AND STOP BUTTON NOT HIT )
   ſ
      IF( PASSWORD ACK'ED ) // (CASE STRUCTURE)
      [
         //*** THESE 3 LINES REPRESENT THE NESTED "STACKED SEQUENCE"
         GET VI PANEL INPUT DATA TO SEND TO BL2600
          SEND PANEL INPUT DATA
         RECEIVE BL2600 INPUT DATA, UPDATE VI PANEL DISPLAY
      ]
      ELSE
      ſ
          PRINT BAD PASSWORD MESSAGE
          BADPW GOOD = TRUE
      1
   1
FRAME 7:
   CLOSE TCP/IP SOCKET
   GOTO FRAME 1:
```

If you have LabVIEW you can use it to look at the block diagram for BL2600\_VI\_01.VI.

### Initialization

The first five frames shown in Figure 3 perform fairly self-explanatory initialization and password verification. The labeling feature of LabVIEW was used to describe what happens. The user ID and password are concatenated and appended with a a CR/LF in Frame 4 so the VI will not try to send a NULL string. The password is sent in unencoded text. Plenty of arithmetic functionality is available in both LabVIEW and Dynamic C for those who want to do some encoding on the password.

The default error handling of TCP/IP in LabVIEW was adequate for running in the LabVIEW environment. For the stand-alone executable, some additional error handling was added per LabVIEW samples. The additional error handling is not shown here for the sake of brevity, but is present and clearly documented in the VI source files. The default time-outs on the TCP/IP functions, expressed in millisecond units, are rather long, and are shortened to just a few seconds.

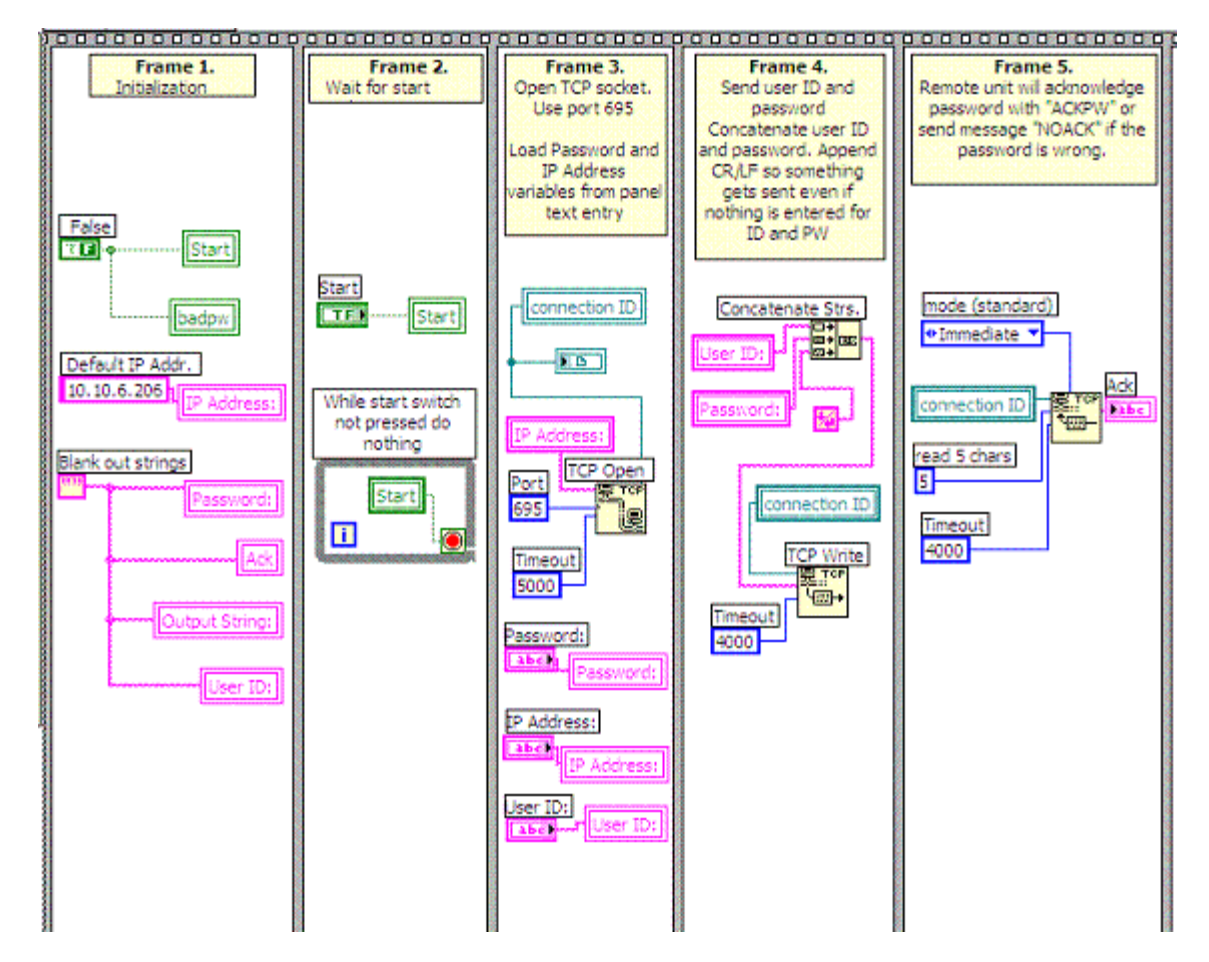

### Figure 3. Block Diagrams of Initialization Frames for the VI

### Main Processing Loop

Figure 4 shows Frame 6, the main processing sequence. The frame's processing is a while loop that executes as long as the Stop button is not hit, and the boolean variable "badpw" is false. The construct in the lower right corner is the while loop's stopping condition. The construct on the left side in the middle uses a string comparison to test for a properly ACK'ed password. The large case structure nested in the while loop is the functional equivalent of an if/else statement, for which LabVIEW does not have a separate structure.

The default case shown in Figure 4 is a non-ACK'ed password, which causes a dialog message "Invalid Password" to display on the VI, and the while loop to exit. An iteration variable is created automatically at the lower left when a while loop is created, and here we hook the variable to a VI display indicator to show the number of iterations.

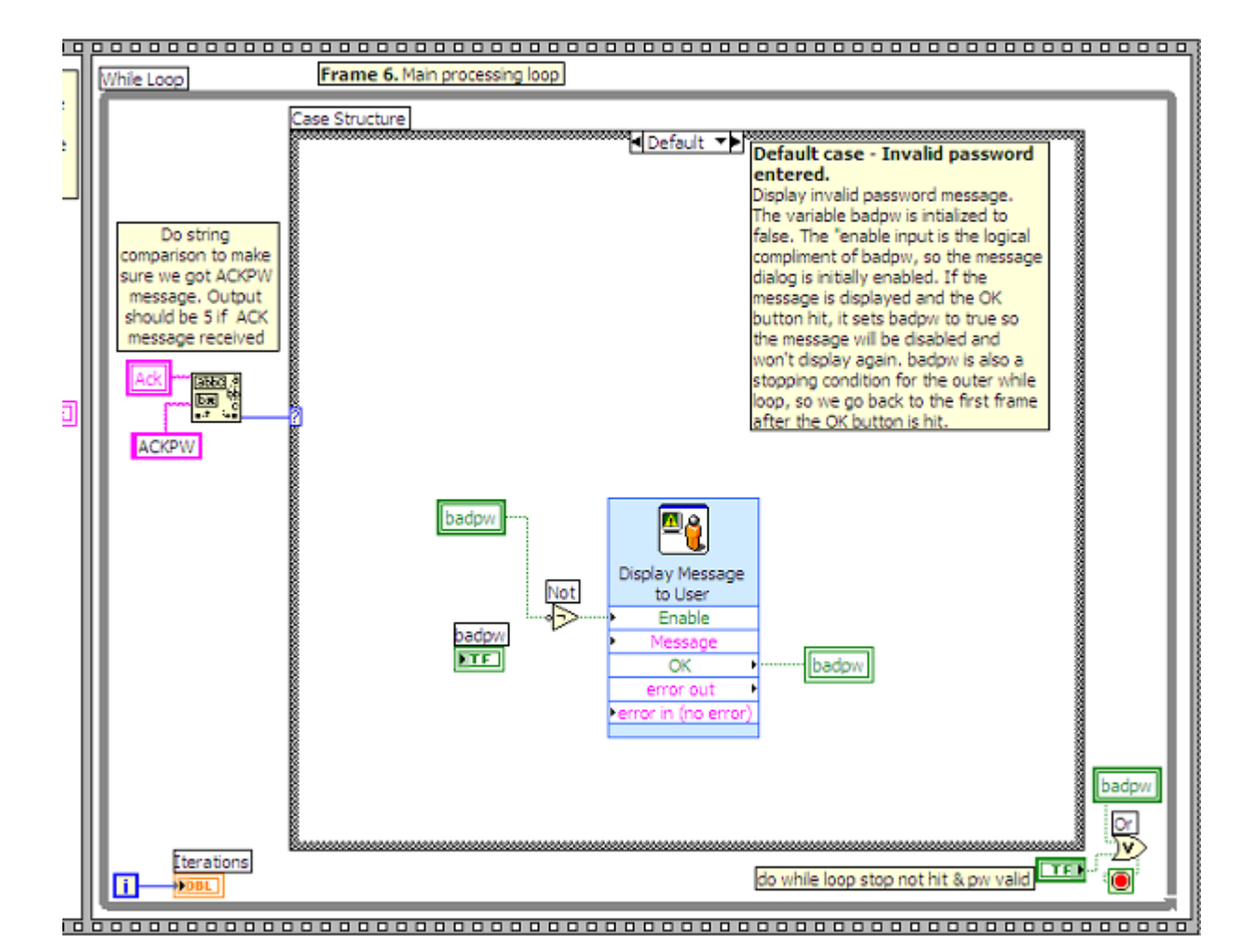

#### Figure 4. VI Main Processing Loop Showing the Default Case of the Nested Case Structure

The case for an ACK'ed password (output of the string match function equals 5) contains a nested "stacked sequence" structure. The only difference between a flat sequence and a stacked one is the way it is shown in LabVIEW. One form can be changed to the other with a right mouse menu button command. (Changing a flat sequence to a stacked one will resize all the sequence frames to the size of the largest frame.) The first frame in the sequence shown in Figure 5 reads the VI inputs and forms them into a string. The format string with "%f %f %f %f" will look familiar to C programmers. The "Format into string" function takes an initial string as an input. The initial string here is formed by converting the boolean output of the toggle switches to a boolean array to a long integer to a decimal string. The "%f" format specifiers are then applied to the slide and knob controls for ADC output on the VI panel, and the resulting string is output to a string variable. The ADC output values are also fed to text outputs on the VI panel.

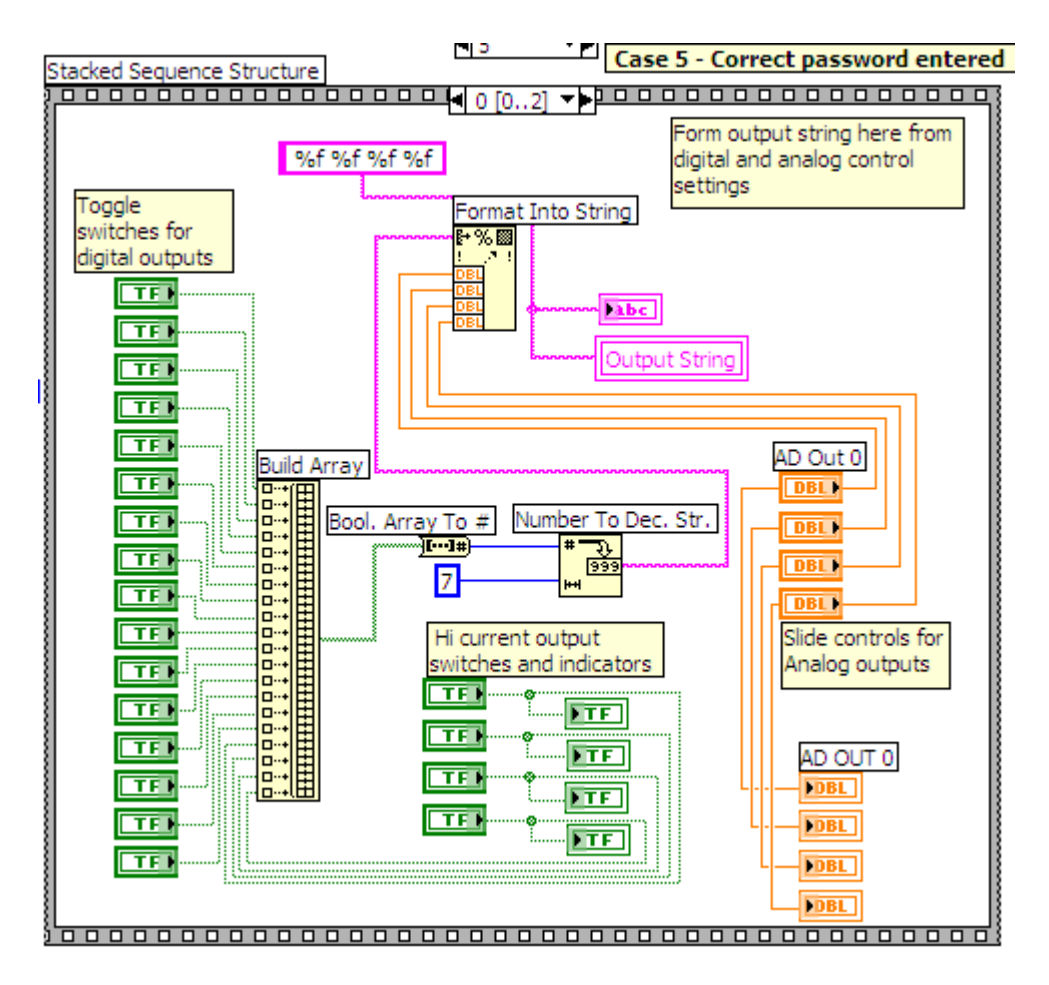

#### Figure 5. First Sequence of Stacked Sequence for Main Processing

The second sequence in the stack (shown in Figure 6) simply sends the output string over the TCP/IP socket to the BL2600.

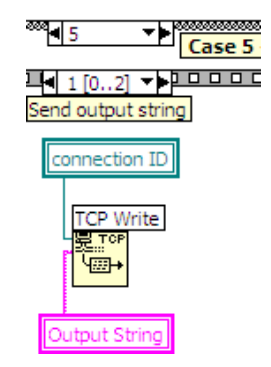

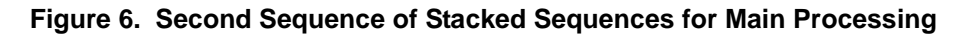

The third sequence in the stack (Figure 7) does approximately the reverse of the second frame, receiving the data sent by the BL2600 and extracting from it values for the panel display. The time versus voltage chart on the VI panel has channel selector radio buttons on the front of it. This is actually a separate control placed on top of the plot graphic. The radio buttons control integer output feeds into a case structure that selects the ADC input variable to feed into the chart.

#### Figure 7. Third Sequence of Stacked Sequence for Main Processing

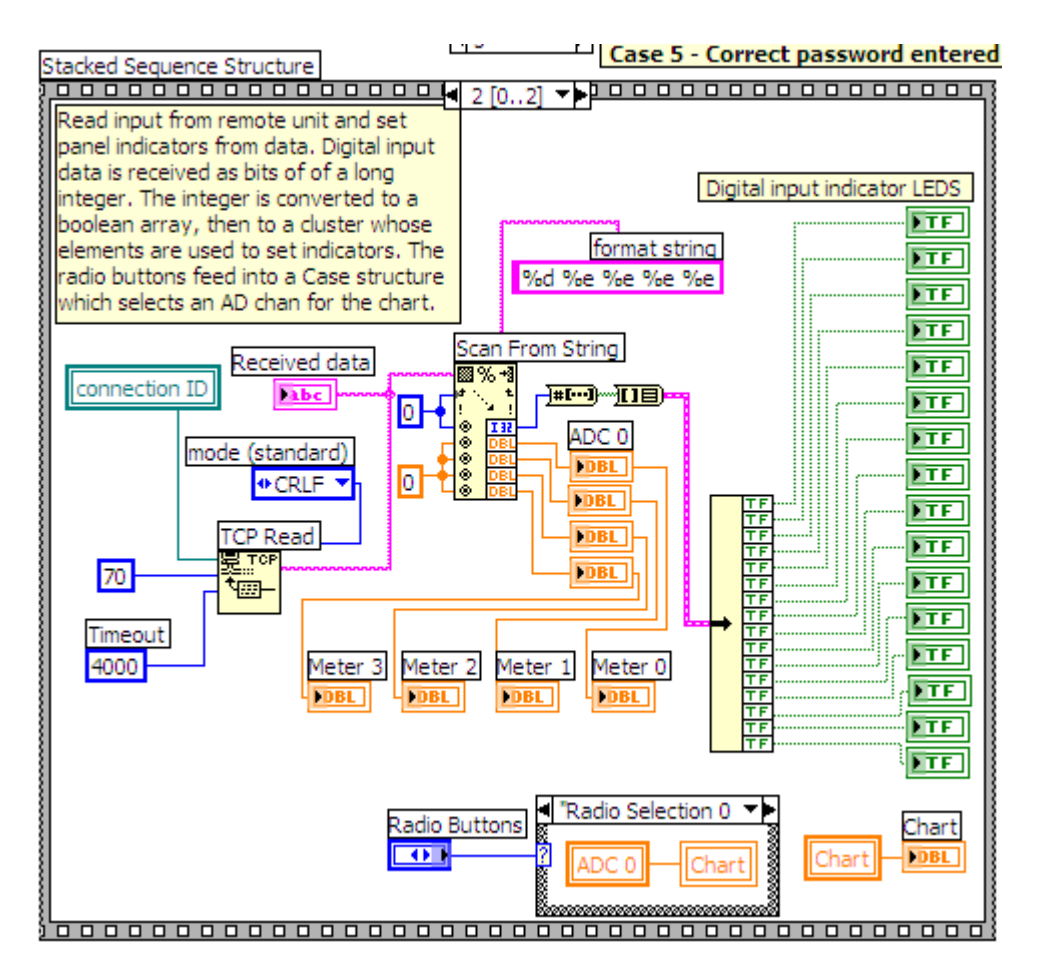

### **More Information**

Application Note 408 discusses a more sophisticated data acquisition system that includes a VI interface, and a web browser interface for configuring user access, e-mail alarms and I/O, and for viewing data. You can read more at the Z-World and Rabbit Semiconductor websites.

- Z-World: www.zworld.com
- Rabbit Semiconductor: www.rabbitsemiconductor.com
- National Instruments: www.ni.com

#### Z-World, Inc.

2900 Spafford Street Davis, California 95616-6800 USA

Telephone: (530) 757-3737 Fax: (530) 757-3792

www.zworld.com

### **Rabbit Semiconductor**

2932 Spafford Street Davis, California 95616-6800 USA

Telephone: (530) 757-8400 Fax: (530) 757-8402

www.rabbitsemiconductor.com